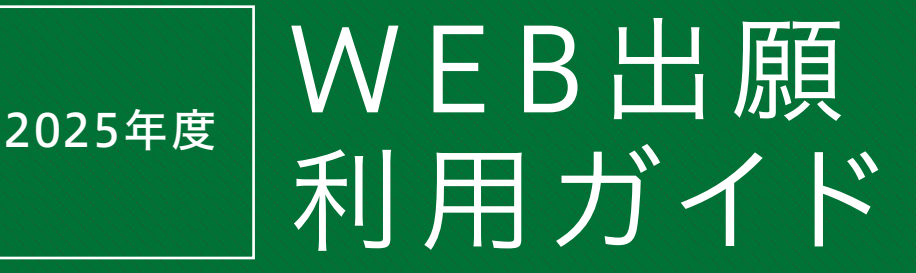

## 対象入試

- 総合型選抜
- 学校推薦型選抜
- 一般選抜
- 大学入学共通テスト利用選抜

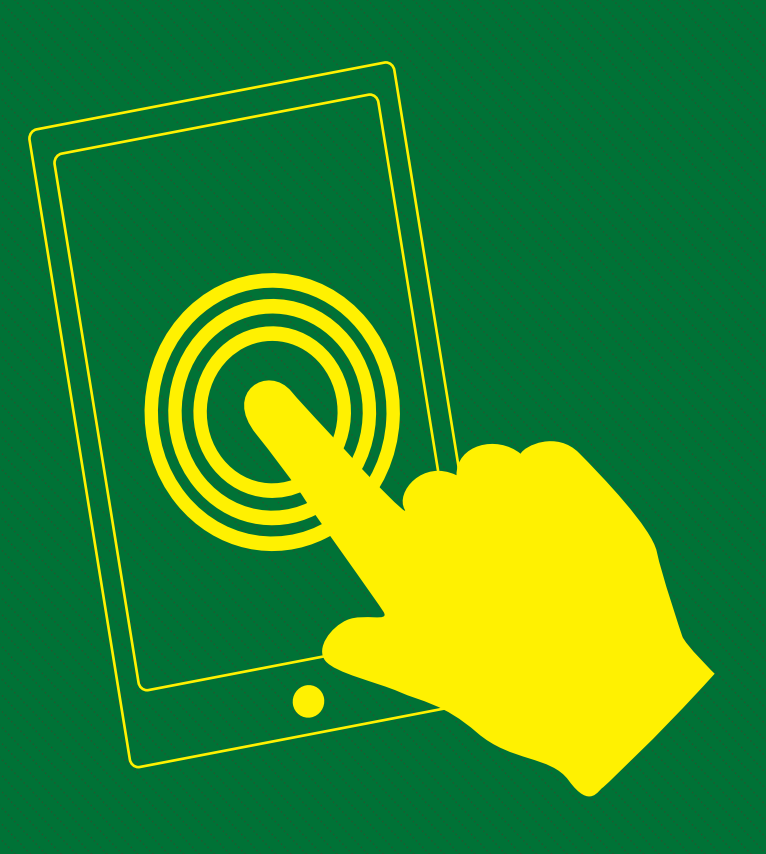

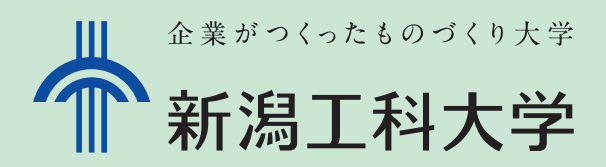

#### 2025年度 WEB出願利用ガイド Web出願前の準備 ■出願内容の確認 学生募集要項にて、出願する試験区分の詳細(出願資格や試験科目、出願書類等)を確認してください。 ※学生募集要項は本学HPからダウンロードが可能です。 利用環境の確認 インターネットに接続されたパソコン(又はスマートフォン・タブレット)及びカラープリンターが必要です。 動作環境は次のとおりです。 パソコンの動作環境について スマートフォン・タブレットの動作環境について ◆推奨OS ◆推奨 OS <Windows> 10以降 <Mac>OS X 最新版 <Android>10以降 <iOS>最新版 ◆ブラウザ推奨環境 ◆ブラウザ推奨環境 <Windows>·Microsoft Edge、Firefox 最新版、 <Android> Chrome 最新版 Google Chrome 最新版 <iOS>Safari 最新版 ・PDF: Adobe Reader 最新版 ·Safari最新版、Firefox 最新版、 <Mac> Google Chrome 最新版 • PDF: Adobe Reader 最新版 その他用意するもの ●メールアドレス(出願情報登録後、登録内容や入学検定料の支払い方法等をメールでお送りします) ※メールアドレスは、フリーメール(GmailやYahoo!メールなど)や携帯電話のアドレスでも構いません。 なお、携帯電話のメールアドレスを使用する場合、「@e-univ.jp」のドメインのメールを受信できるように設定してください。 ●写真(タテ4cm×ヨコ3cm) ※正面、上半身、無帽の写真 ※顔写真又は顔写真のデジタルデータ(JPG形式でデータ容量3MBまで。写真館等で撮影したデータ又は、デジタルカメラ・スマートフォン等 で撮影したデータ。)を用意してください。 ●調査書・推薦書・志望理由書・自己推薦書・活動報告書・封筒・大学入学共通テスト成績請求票 ※用意する書類は試験区分で異なります。詳しくは3ページを確認してください。

# WEB出願の流れ

STEP 出願に必要な書類等を準備

- STEP WEB出願ページにアクセス
- STEP 🗧 志願者情報の入力、登録内容の確認
- STEP 4 入学検定料の支払い
- STEP 5 出願書類(入学願書·写真票等)の印刷

STEP 5 出願書類の郵送、受験票の印刷

#### 出願手続は完了となります。

## ● 出願期間一覧

| 試験区分      |           | 出願                  | 期間 |                  | 試験日                         |
|-----------|-----------|---------------------|----|------------------|-----------------------------|
|           | A日程       | 2024年 9月 1日(日)9:00  | ~  | 9月20日(金)15:00    | 2024年 9月28日(土)              |
| 從人刊)留什    | B日程       | 2024年 9月25日(水) 9:00 | ~  | 10月11日(金)15:00   | 2024年 10月19日(土)             |
| 祁口坐进饭     | C日程       | 2024年12月2日(月)9:00   | ~  | 12月11日(水)15:00   | 2024年 12月15日 (日)            |
|           | D日程       | 2025年 2月19日(水) 9:00 | ~  | 3月 9日 (日) 15:00  | 2025年 3月12日(水)              |
| 谷桥堆黄刑翌圩   | A日程       | 2024年11月1日(金)9:00   | ~  | 11月11日 (月) 15:00 | 2024年 11月17日 (日)            |
| 子仪推扃尘选级   | B日程       | 2024年12月2日(月)9:00   | ~  | 12月11日(水)15:00   | 2024年 12月15日 (日)            |
|           | A日程       | 2025年 1月 4日(土) 9:00 | ~  | 1月24日(金)15:00    | 2025年 2月 4日(火)、<br>2月 5日(水) |
| 一般選抜      | B日程       | 2025年 2月 4日(火) 9:00 | ~  | 2月12日(水)15:00    | 2025年 2月18日(火)              |
|           | 文理<br>融合型 | 2025年 2月19日(水) 9:00 | ~  | 3月 9日 (日) 15:00  | 2025年 3月12日(水)              |
|           | A日程       | 2025年 1月 4日(土) 9:00 | ~  | 1月31日(金)15:00    |                             |
| 大学入学共通テスト | B日程       | 2025年 2月 4日(火) 9:00 | ~  | 2月14日(金)15:00    | 本学独自の                       |
| 利用選抜      | C日程       | 2025年 2月19日(水) 9:00 | ~  | 3月 9日(日)15:00    | 四が武鉄は<br>実施しません。            |
|           | D日程       | 2025年 3月11日(火) 9:00 | ~  | 3月22日(土)15:00    |                             |

※WEB出願ページからの出願は締切日の15時までとなります。 出願書類の郵送は締切日の消印有効となります。 STEP

# 出願に必要な書類等を準備

## ● 出願書類一覧(チェックリスト)

発行に時間がかかるものもありますので、十分余裕をもって準備してください。

|      | 書類名                                       | 総合型選抜                                            | 学校推薦型選抜                                  | 一般選抜                                                                | 大学入学共通<br>テスト利用選抜          | 備考                                        |
|------|-------------------------------------------|--------------------------------------------------|------------------------------------------|---------------------------------------------------------------------|----------------------------|-------------------------------------------|
| 1    | 入学願書                                      |                                                  |                                          |                                                                     |                            | 出願登録完了後に印刷<br>写真データをアップしなかった<br>場合は、写真を貼付 |
| 2    | 写真票                                       |                                                  |                                          |                                                                     |                            | 出願登録完了後に印刷<br>写真データをアップしなかった<br>場合は、写真を貼付 |
| 3    | 調査書(注)                                    |                                                  |                                          |                                                                     |                            | 出身学校長が作成し、<br>厳封したもの                      |
| 4    | 推薦書                                       |                                                  |                                          |                                                                     |                            | 出身学校長が作成し、<br>厳封したもの                      |
| 5    | 自己推薦書及び<br>活動報告書                          |                                                  |                                          |                                                                     |                            | HPからダウンロード<br>して作成                        |
| 6    | 志望理由書                                     |                                                  |                                          |                                                                     |                            | HPからダウンロード<br>して作成                        |
| 0    | 大学入学共通<br>テスト成績請求票                        |                                                  |                                          | (共通テストの<br>得点を利用<br>する場合のみ)                                         |                            | 「私立大学用」を①の<br>入学願書に貼付                     |
| 8    | 封筒<br>(市販の角2サイズ)                          |                                                  |                                          |                                                                     |                            | 出願登録完了後に<br>宛名シートを封筒に貼付                   |
| STEF | 注1: 高等学校卒<br>および合格<br>注2: 一般選抜文<br>基準を満たし | 業程度認定試<br>成績証明書を封<br>理融合型で、芽<br>していることを記<br>出願ペー | <ul> <li>         ・</li></ul>            | 込み者は、合格証書(3<br>を除科目がある者は免<br>コアを利用する場合は、<br>を提出してください。<br><b>セス</b> | -<br>写)または合格証F<br>涂科目に係る成績 | 月書、<br>○証明書も提出)                           |
|      | 新潟エ科ラ<br>クリックして<br>実際のバナ                  | 大学ホームペー<br>「WEB出願」<br>トーデザインは                    | -ジ(https://www<br>ページにアクセスし<br>変更になる場合がð | .niit.ac.jp/)のトップへ<br>ノてください。<br>あります。                              | ページから、「WEB                 | 出願」のバナーを                                  |
|      |                                           |                                                  | □ スマ-<br>簡単便和                            | ・トフォン、タブレットた<br>リ! 24時間いつでも<br>VEB出願                                | <mark>∾らも</mark><br>出願     |                                           |

#### 志願者情報の入力、登録内容確認 STEP

※イメージ

出願開始日の9時から出願ページのアクセスが可能となります。 (出願開始日の前から入力しておくことはできません。)

#### 1) 出願内容の選択

·入試種別、受験科目、試験会場等 ※選択する項目は、試験区分で異なります。

## 2 メールアドレスの登録

#### 【初めて出願する方】

利用者登録が必要です。メールアドレスとパスワードを入力してください。 ※「@e-univ.jp」のドメインのメールを受信できるように設定してください。 仮登録メールが送信されますので、内容を確認の上、本登録を完了してください。

#### 【本学入試で既にWEB出願したことがある方】

前回登録したメールアドレスとパスワードを入力し、ログインしてください。

## 3 志願者情報の入力

登録したメールアドレスとパスワードを入力してログインし、 画面の指示にしたがって、志願者情報を入力してください。

【入力項目】氏名、生年月日、住所、電話番号、出身校、共通テスト成績請求番号など 【写真データのアップ】画面の指示にしたがって写真データを選択してください。 ※写真データをアップしない場合は、出願書類を印刷後に写真を貼付してください。

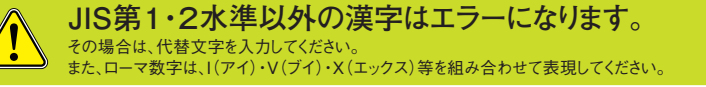

|     | ×       | 0   | ×        | 0               |
|-----|---------|-----|----------|-----------------|
|     | 髙橋 →    | 亯橋  | 山﨑 →     | 山崎              |
| ex. |         |     |          | H4 (N)          |
|     | ×       | 0   |          |                 |
|     | ∏(ローマ数) | 字)→ | (アルファベット | 、大文字のI (アイ)を2つ) |

入力の際は1時間以内に画面操作がないとタイムアウトエラーとなります。 特に写真データや入学検定料の支払方法 (クレジットカードの場合はカード番号等が必要)、共通テスト成績請求番号をあらかじめ準備した上で、入力を開始してください。

### 入学検定料の支払い STEP

入学検定料の支払方法を以下の3つから選択してください。

なお、入学検定料のほかに、支払手数料が必要となります。

| ・コンビニエンスストア  | $\rightarrow$ | 受信メールを確認し、コンビニにて支払い(決済後に支払い完了メールが届きます)  |
|--------------|---------------|-----------------------------------------|
| ・ペイジー(銀行ATM) | $\rightarrow$ | 受信メールを確認し、銀行ATMにて支払い(決済後に支払い完了メールが届きます) |
| ・クレジットカード    | $\rightarrow$ | カード情報を入力し、決済完了(即日で支払い完了メールが届きます)        |

※詳細は次ページを確認してください。

### ● 入学検定料

重

亜

| 試験区分          | 入学検定料     |
|---------------|-----------|
| 総合型選抜         | 30,000円   |
| 学校推薦型選抜       | 30,000円   |
| 一般選抜          | 30,000円 注 |
| 大学入学共通テスト利用選抜 | 12,000円 注 |

注 「デジタルオープンキャンパス2024」(10月以降に本学ホームページに掲載予定)を 視聴すると、入学検定料が減免されます。 一般選抜:5.000円免除 大学入学共通テスト利用選抜:2.000円免除

🛑 支払手数料 コンビニエンスストア 440円 (税込) 440円 (税込) クレジットカード 825円 (税込)

支払方法により、手数料が異なります。

| 異なる場合があります。) |                                               |             | <b>新潟I</b>       | 科大学              |            | > 非节示   |
|--------------|-----------------------------------------------|-------------|------------------|------------------|------------|---------|
|              | STEP1<br>入證情報入力                               | > 志願者情報入力 > | STEP3<br>出願内容の確認 | STEP4<br>必要實現の確認 | > BEERIOES | × 1.133 |
|              |                                               |             | 田学生尋集習           | NU256            |            |         |
|              | 3 6-1/2:49/7                                  | 1.+         |                  |                  |            |         |
|              | 人間川月半校の                                       |             |                  |                  |            |         |
|              | 入105月1日(2018)                                 | 選択してください    | ÷                |                  |            |         |
|              |                                               |             |                  |                  |            |         |
|              | 入試日程                                          |             | ~                |                  |            |         |
|              | 入試日程<br>会場                                    |             | •                |                  |            |         |
|              | 入紙日程<br>会場<br>琴部・琴科                           |             |                  |                  |            |         |
|              | 入然日程<br>会場<br>学部・学科<br>選択科目                   |             |                  |                  |            |         |
|              | 入試日程<br>会場<br>学習・学科<br>通时料目<br>共通テスト          |             |                  |                  |            |         |
|              | 入胚日程<br>会場<br>早部・亨利<br>選択利日<br>州通アスト<br>検定料種別 |             |                  |                  |            |         |

STEP6 出版型研究了

|                                                                                              |                                                                               | →本学杰ームページ → TOP                  |
|----------------------------------------------------------------------------------------------|-------------------------------------------------------------------------------|----------------------------------|
| STEP1<br>入試情報入力 > STEP2 STEP3<br>上版者情報入力 > 出版内容の確認                                           | STEP4<br>必要會現の確認                                                              | STEPS STEP6<br>検定料のお支払い > 出願登録完了 |
| <b>王学生</b> 專                                                                                 | 構要項はこちら                                                                       |                                  |
|                                                                                              |                                                                               |                                  |
| 志願者情報の入力 - ログイン                                                                              |                                                                               |                                  |
|                                                                                              |                                                                               |                                  |
|                                                                                              |                                                                               |                                  |
| ▲ 初めての方                                                                                      | 10 ログイン                                                                       | ,                                |
| ▲ 初めての方<br>励ってご利用になる場合は利用者登録が必要になります。<br>利用者登録)ボタンを押して登録へ進んで下さい。                             | 10 ログイン<br>メールアドレス                                                            | ,<br>                            |
| ▲●初めての方<br>肌のでご利用になる場合は利用者登録が必要になります。<br>利用者登録2ペタンを押して登録へ進んで下さい。<br>1月者登録2年頃は正互与から詳しく確認できます。 | •10 ログイン<br>メールアドレス<br>パスワード                                                  | ,                                |
| ▲・初めての方<br>別のでさ利用になる場合は利用者登録が必要になります。<br>利用者登録の手段はご気らから詳しく確認できます。                            | ● ログイン<br>メールアドレス<br>パスワード                                                    |                                  |
| ▲ 初めての方<br>動って利用になる場合は明意類がめ取になります。<br>和意義がかり継ばこちらから目しく場話できます。<br>● 利用者登録                     | <ul> <li>・・・・・・・・・・・・・・・・・・・・・・・・・・・・・・・・・・・・</li></ul>                       | ,<br>                            |
| ▲ 初めての方<br>Bocで4時になる場合は明着国鉄があれてなります。<br>相称者国鉄がクポルで国が承払でするい、<br>時期者国鉄のず用はごちらから詳しく構成できます。      | ・10 ログイン<br>メールアドレス<br>パスワード                                                  | ,<br>[]<br>[]<br>() 次へ           |
| ▶ 初めての方<br>ってれ同になる点は時間着間が必要になります。<br>間面面があったませいて面かく起いてするい<br>物質面があった時にくる面であます。<br>● 利用者登録    | ● ログイン<br>メールアドレス<br>パスワード »パスワード »パスワードをおいた >>>>>>>>>>>>>>>>>>>>>>>>>>>>>>>> |                                  |

入学検定料の支払方法

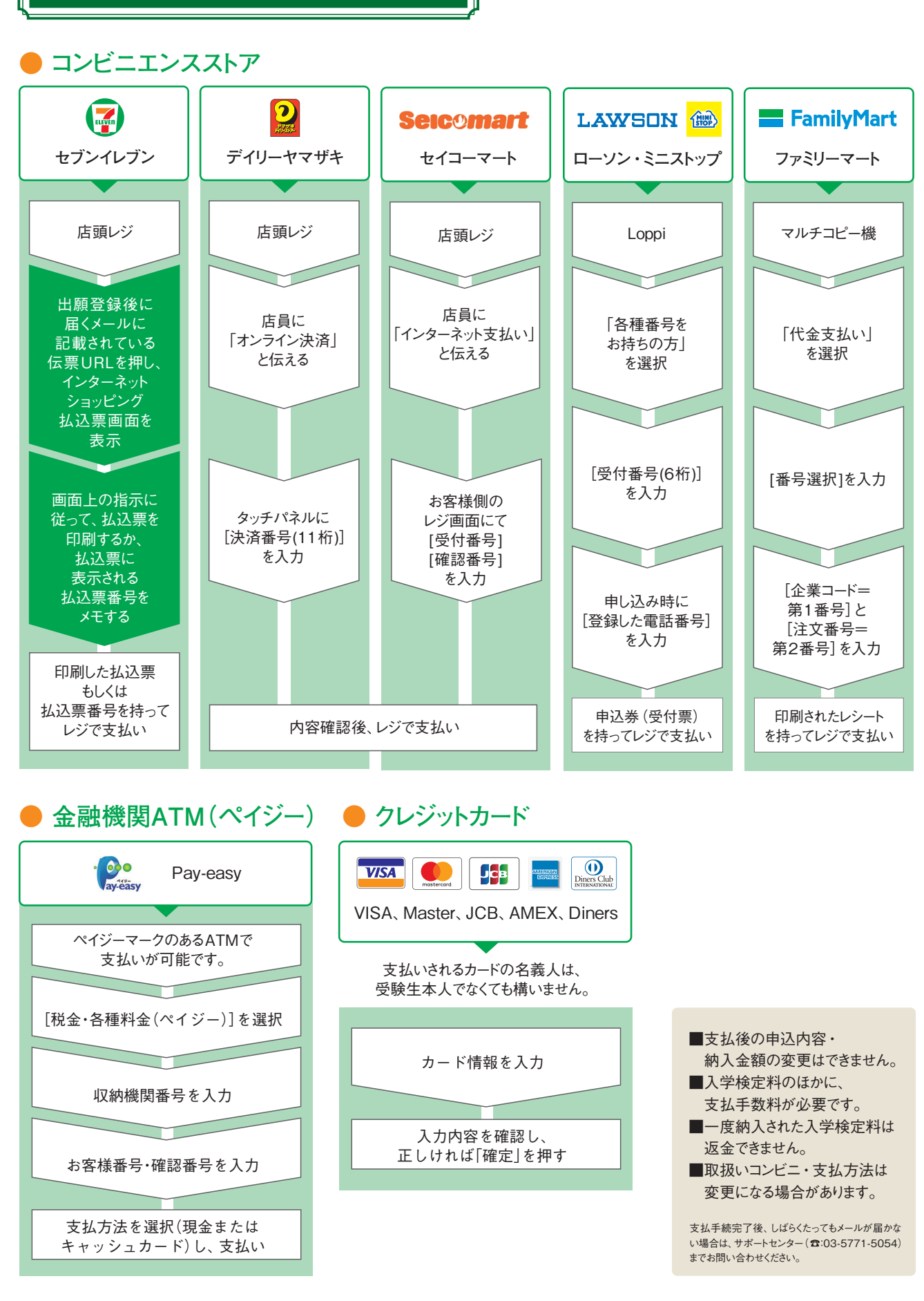

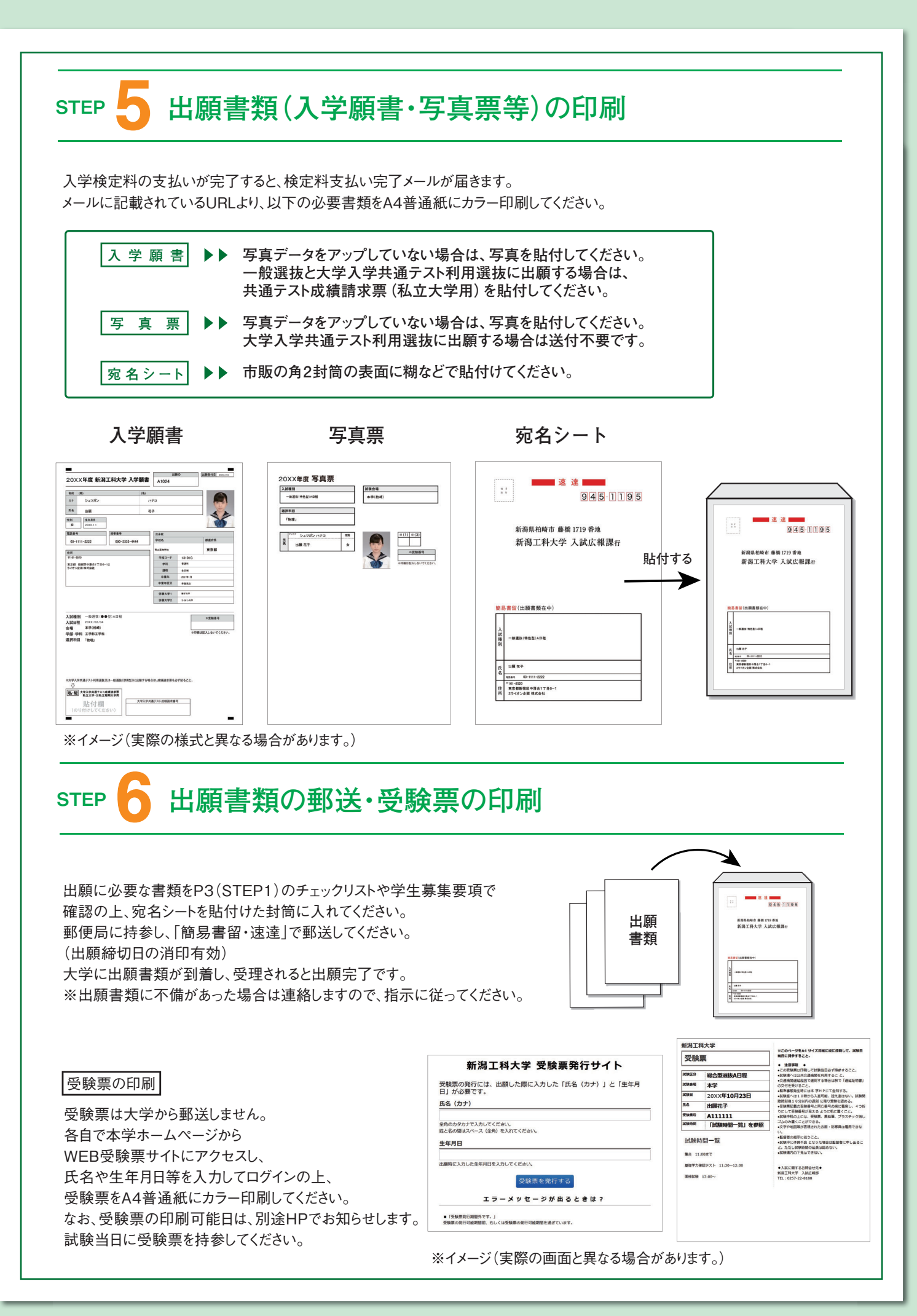

## WEB出願Q&A

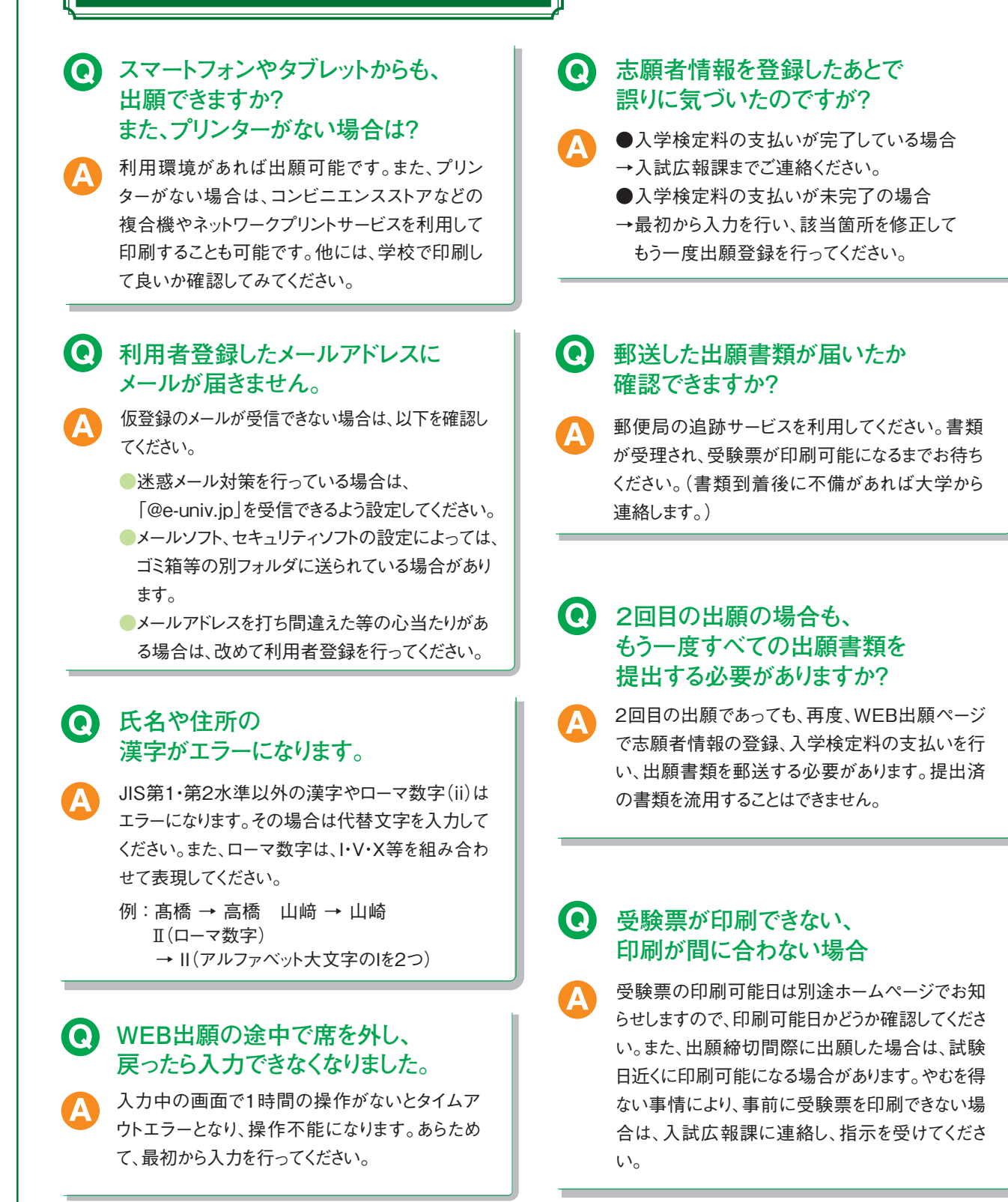

WEB出願の 操作に関する問い合わせ先 WEB出願サポートセンター[ライオン企画(株)] Tel.03-5771-5054/平日:9~17時 (土曜・杞曜・祝日、及び12月27日(金)~1月5日(日)を除く)

入試に関する問い合わせ先

新潟工科大学入試広報課 TEL:0120-8188-40(携帯可)/平日:9~17時 (土曜・祝田、及び12月28日(土)~1月5日(日)を除く)